| 11     |  |
|--------|--|
| 11 TPM |  |

|                                        | 1                                                                                                    |
|----------------------------------------|----------------------------------------------------------------------------------------------------|
| Last<br>update:<br>2023/02/05<br>14:18 | - https://atl.kr/dokuwiki/doku.php/%EC%9C%88%EB%8F%84%EC%9A%B0_11_%EC%9D%B8%ED%84%B0%EB%84%B7_%EC%97%B0%EA%B2%B0_%EC%97%86%EC%9D%B4_%EC%84%A4%EC%B9%98 |
|                                        | -                                                                                                    |

00BE\BYPASSNR0

## 11

SHIFT + F10 가가

00BE\BYPASSNR0

## **11 TPM**

- regedit 1. SHIFT+F10 2. HKEY LOCAL MACHINE\SYSTEM\Setup
- > LabConfig 3. >
- 4. LabConfig DWORD (32 16 )
- BypassTPMCheck
- BypassSecureBootCheck
- BypassRAMCheck
- BypassStorageCheck
- BypassCPUCheck

From: https://atl.kr/dokuwiki/ - AllThatLinux! Permanent link: https://atl.kr/doku.wiki/doku.php/%EC%9C%88%EB%8F%84%EC%9A%B0\_11\_%EC%9D%88%ED%84%B0%EB%84%B7\_%EC%97%B0%EA%B2%B0\_%EC%97%86%EC%9D%B4\_%EC%84%A4%EC%B Last update: 2023/02/05 14:18

1

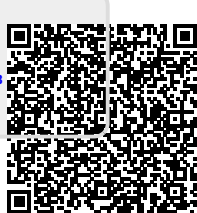